# SSL (Secure Socket Layer) 機能使用方法

第1版 2009年6月25日

# 対応製品

本アプリケーションノートは、弊社取り扱いの次の ezTCP 製品に対応しています。

弊社対応 ezTCP 製品: CSE-M32

# 動作確認

本アプリケーションノートは、弊社取り扱いの以下の機器、ソフトウェアにて動作確認を行っています。

動作確認を行った機器、ソフトウェア

| 0S     | WindowsXP SP3           |
|--------|-------------------------|
| ハードウェア | CSE-M32                 |
|        | ezManager v3.0a         |
| いつしちょつ | TCP-VSP for ezTCP v1.20 |
| フノトリエア | コマンドプロンプト               |
|        | ハイパーターミナル v5.1          |

■本製品の内容及び仕様は予告なしに変更されることがありますのでご了承ください。

# 目 次

| 1 | . 7 | 概要  | ·<br>· · · · · · · · · · · · · · · · · · · | 1   |
|---|-----|-----|--------------------------------------------|-----|
|   | 1.  | 1   | 概要                                         | . 1 |
|   | 1.  | 2   | SSL について                                   | . 1 |
|   | 1.  | 3   | 使用環境について                                   | . 1 |
| 2 | . : | SSL | の設定                                        | 2   |
|   | 2.  | 1   | SSL 機能設定                                   | . 2 |
|   | 2.  | 2   | 公開鍵・秘密鍵と証明書の作成                             | . 2 |
|   | 2.  | З   | 注意事項                                       | . 6 |
| 3 | . ! | 動作  | 確認                                         | 7   |
|   | З.  | 1   | サーバモードでの動作確認                               | . 7 |
|   | З.  | 2   | クライアントモードでの動作確認                            | 13  |

# 1. 概要

# 1. 1 概要

本製品では多様なネットワーク環境下での利用を考慮して、様々なセキュリティ機能が用意されています。 本アプリケーションノートは、それらセキュリティ機能の一つである「SSL」について説明します。

# 1. 2 SSL について

SSL (Secure Socket Layer) とは暗号化プロトコルの一つで、データ通信の安全性を確保するための技術です。

通常、ネットワークでのデータ通信は、平文(暗号化されていない文)でやり取りされており、通信をキャプチャすることで容易 に通信内容を確認することが可能です。

SSLを使用することで通信内容が暗号化され、通信内容を把握することが困難になります。

SSL (Secure Socket Layer)は、Netscape社によって開発され、後に IETF (Internet Engineering TaskForce)によって TLS (Transport Layer Security) という名称で標準化されました。

本製品でサポートしているバージョンは SSL3. 0/TLS1. 0 になり、4 つの通信モード(T2S/COD/ATC/U2S)のうち、TCP プロトコルの3 つ(T2S/COD/ATC)で使用することが可能です。

# 1.3 使用環境について

本アプリケーションノートは、下表に示すシリアルの設定値とネットワークの設定値を使用して説明しますが、これらの設定値 はお客様の使用環境に合わせて変更してください。

|         | PC    | 本体    |
|---------|-------|-------|
| 通信速度    | 38400 | 38400 |
| データ長    | 8     | 8     |
| ストップビット | 1     | 1     |
| パリティ    | NONE  | NONE  |
| フロー制御   | NONE  | NONE  |

Table 1.3-1 シリアルの設定値

|          | PC               | 本体               |
|----------|------------------|------------------|
| IP アドレス  | 192. 168. 1. 201 | 192. 168. 1. 200 |
| サブネットマスク | 255. 255. 255. 0 | 255. 255. 255. 0 |
| ポート番号    | 51000            | 50000            |

Table 1.3-2 ネットワークの設定値

# 2. SSL の設定

# 2. 1 SSL 機能設定

SSL 機能を使用する際は、ezManager のオプションタブ内の[Option]欄にある SSL のチェックボックスをチェックします。

| Search                                                                                                    | Waterark Ontion Serial Bort                        |   |
|----------------------------------------------------------------------------------------------------|----------------------------------------------------|---|
| MAC         IP         Serial           MAC Address         00         30         f9         06         80         1           Read           Search Results           00:30:f9:06:80:1f | f<br>Option<br>Filmet<br>SSL<br>Comment<br>Comment | _ |

Fig 2.1-1 SSL 設定画面

これで SSL 機能が使用可能になりますが、本体をサーバモードで動作させる際には、次項「2.2 公開鍵・秘密鍵と証明書の作成」の操作が必要になります。

その際、telnet による接続を行いますので、[0ption]欄にある Telnet のチェックボックスをチェックしてください。

# 2. 2 公開鍵・秘密鍵と証明書の作成

SSL機能をサーバモードで動作させる場合には、公開鍵・秘密鍵と証明書が必要になります。 本項では、これら公開鍵・秘密鍵と証明書の作成方法について説明します。

公開鍵・秘密鍵と証明書作成時に使用するコマンドを以下に示します。

| 項目      | コマンド                             | 説明                                       |
|---------|----------------------------------|------------------------------------------|
| RSA KEY | rsa keygen <key length=""></key> | RSA KEY 作成 keylength は 512/768/1024 から指定 |
| (公開鍵・   | rsa key                          | 作成した RSA KEY の確認                         |
| 秘密鍵)    | rsa test                         | 作成した RSA KEY のテスト                        |
| ज्ञाण⇒  | cert new                         | 作成した RSA KEY から証明書を作成                    |
| 証明者     | cert view                        | 作成した証明書を確認                               |
| 設定保存    | ssl save aa55cc33                | 作成した鍵と証明書を本体に保存                          |

Table 2.2-1 コマンド一覧

# 本体の接続

公開鍵・秘密鍵と証明書を作成するため本体と PC を下図のように接続してください。

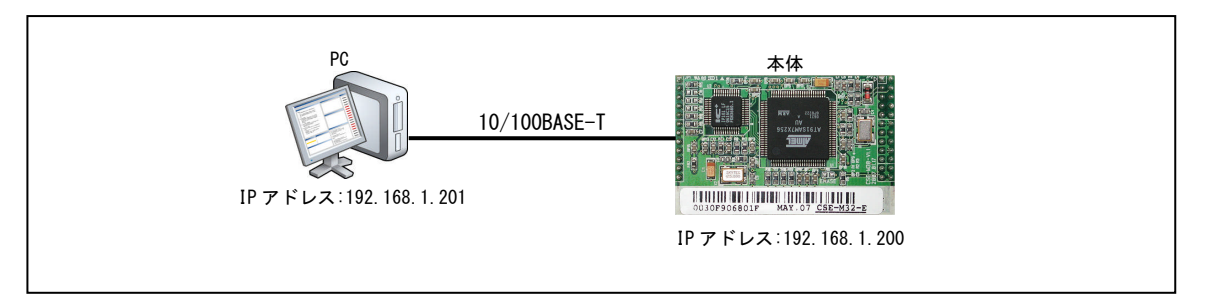

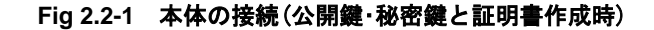

### ② 本体の設定

ezManagerにて OPTION タブ内の[OPTION]欄にある[telnet]と[ssl]のチェックボックスがチェックされているか確認します。

# ③ Telnet 接続

本体(IPアドレス 192.168.1.200、ポート 23)にコマンドプロンプトを使用して、telnet 接続します。 なお、WindowsVista のコマンドプロンプトで Telnet コマンドを使用するには、Telnet クライアントをインストールして いる必要があります。

# C:\Documents and Settings\User>telnet 192.168.1.200

\* C:¥Documents and Settings¥user>は使用する PC によって異なります。

接続すると下記の文字が表示されます。

CSE-M32 Management Console v1.2E Sollae Systems lsh>

### ④ RSA KEY(公開鍵・秘密鍵)を作成

本製品は512と768及び1024byteのRSA KEYをサポートしています。RSA KEYを大きくするほど、より安全に通信が 行えますが、作成時間は長くなります。 1024byteの鍵を作成する場合には、約1分程度の時間が必要です。 RSA KEYを作成するため『rsa keygen<key length>』を実行してください。 RSA KEYの値は、作成する度に異なります。

### ∣sh>**rsa keygen 1024**

average 50sec required to find two 512bits prime numbers, please wait.. rsa: find 512bits random prime p..1 2 5 7 10 11 16 22 23 25 28 35 38 43 46 61 67 68 71 77 80 85 88 91 92 98 100 101 103 110 115 122 128 131 137 140 145 148 158 161 172 173 191 197 ... 中略 3 224 227 233 241 244 251 263 274 281 283 296 314 317 322 326 329 found rsa: RSA key pair(public/private key) generated. rsa: key validation OK lsh>

鍵が作成されると『RSA key pair (public/private key) generated. 』と『key validation OK』が表示されますのでご 確認ください。

# ⑤ RSA KEY のテスト

『rsa test』を入力して、RSA KEY が正常に作成されたことをご確認ください。

| s | h> <b>rsa</b> | test |
|---|---------------|------|
|   |               |      |

```
* random plain text encrypt/decrypt test *
rsa: key validation OK
public key encryption... done
private key decryption... done
verify ok
private key encryption... done
public key decryption... done
verify ok
```

『rsa key』を入力して、RSA KEYの内容を確認することができます。

| Ish> <b>rsa key</b>                               |
|---------------------------------------------------|
| RSA public modulus: 1024 bits                     |
| + f2:c5:d0:38:0e:67:36:00:22:41:32:98:9f:8e:1e:d8 |
| + 55:4c:88:f9:53:21:f6:b5:09:5d:0e:ed:5a:b8:72:31 |
| 中略                                                |
| + 30:9d:9d:b3:0a:14:cc:85:4f:a5:ef:25:34:a4:3c:fa |
| + e7:c2:db:5f:49:5c:30:2e:69:76:4a:dd:30:82:20:9f |
| RSA public exponent: 24 bits                      |
| + 01:00:01                                        |
| lsh>                                              |
|                                                   |

# ⑥ 証明書の作成

次に、証明書を作成します。『cert new』を実行して、証明書を作成してください。 証明書には、信頼された第三者機関の認証局(CA)から発行され有效性が保障されている公認証明書と、認証局を使用せず 発行者自身が署名した自己署名証明書の2種類があります。 今回作成する証明書は、自己署名証明書です。

証明書には、IPアドレス情報が含まれておりますので、本体のIPアドレスが変更された時には証明書を新たに作成してください。

# Ish>cert new generating self-signed host certificate...694 done -----BEGIN CERTIFICATE----MIICsjCCAhugAwIBAgIBATANBgkqhkiG9w0BAQQFADCBITELMAkGA1UEBhMCS11x EDAOBgNVBAgTB01uY2h1b24xDjAMBgNVBAcTBU5hbUd1MRcwFQYDVQQKEw5Tb2xs ... 中略 rhQmvletPXGRnxs4xU4gpLeB8zzWHitcsAgPbf8Ex4ae5LyBZVUCIdymbpeKHfqe 7XdQ5Ki3sAm20S018bzPKj6NUZGt1A== ----END CERTIFICATE----Ish>

証明書が作成されると『-----END CERTIFICATE-----』が表示されますのでご確認ください

### ⑦ 作成した証明書の確認

『cert view』を入力して、作成した証明書をご確認ください。

```
lsh>cert view
ssl: + Issuer
ssl: + country / KR
ssl: + state or province / Incheon
ssl: + locality / NamGu
ssl: + organization / Sollae Systems
ssl: + organizationUnit / Research
ssl: + common / 192.168.1.200
ssl: + email / support@eztcp.com
ssl: + Validity
ssl: + notAfter 500101000002
ssl: + notBefore 491231235959Z
ssl: + Subject
ssl: + country / KR
ssl: + state or province / Incheon
ssl: + locality / NamGu
ssl: + organization / Sollae Systems
ssl: + organizationUnit / Research
ssl: + common / 192.168.1.200
ssl: + email / support@eztcp.com
ssl: + Public key OID: 1.2.840.113549.1.1.1. PKCS #1 RSA
ssl: + Extension OID: 2.5.29.19.
ssl: + 30:03:01:01:ff
ssl: + Signature Algorithm OID: 1.2.840.113549.1.1.4. md5WithRSAEncryption
lsh>
```

IP アドレス部分が『common / 192.168.1.200』となっていることをご確認ください。

# ⑧ RSA KEY と証明書を本体に保存

SSLを動作させるために、RSA KEY と証明書を本体に保存します。『ssl save aa55cc33』を入力して、保存してください。

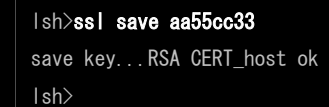

# 2.3 注意事項

SSLは、データ通信を暗号化しセキュリティ性を向上させる為に有効な機能ですが、本製品で使用する上では次の点にご 注意ください。

(1) IP 通信相手は SSL に対応している必要があります

本体側のみ SSL 機能を使用している場合は正しいデータ通信が行われません。 SSL 機能を使用する場合には、TCP 接続先/元も SSL に対応している必要があります。

(2) UDP 通信モード U2S (UDP) では使用することができません

ezManager にて SSL 機能の使用を選択している状態で、通信モードとして U2S を選択するとエラーダイアログが表示されます。

すでに通信モードとして U2S が選択された状態で、SSL 機能の使用を選択すると、通信モードが T2S に変更されます。

(3)SSH機能と併用して使用することができません

本製品でサポートされているもう一つのセキュリティ設定「SSH」とは排他利用となります。 ezManager にて SSL 機能の使用を選択すると、SSH 機能の使用選択ができなくなります。

(4)Telnet COM Port Control(RFC2217)機能と併用して使用することができません

本製品でサポートされている通信機能の追加オプション「Telnet COM Port Control (RFC2217)」とは排他利用となります。 ezManager にて SSL 機能の使用を選択すると、Telnet COM Port Control (RFC2217)の使用選択ができなくなります。

(5)使用できるシリアルポート数と通信速度が制限されます

SSL機能を使用すると、複数のシリアルポートを有する本製品では、COM1以外のシリアルポートは使用できなくなります。

また、COM1 のシリアル通信速度は最大 115, 200bps までに制限されます。

# 3. 動作確認

本体と付属ソフトウェアを使用して、TCP プロトコルのサーバ/クライアントそれぞれにおける動作確認方法を解説します。

# 3.1 サーバモードでの動作確認

本体をサーバモード(T2S)で動作させ、クライアントにはTCP-VSP for ezTCPを使用します。 それぞれの機器の接続は下図のように構成します。

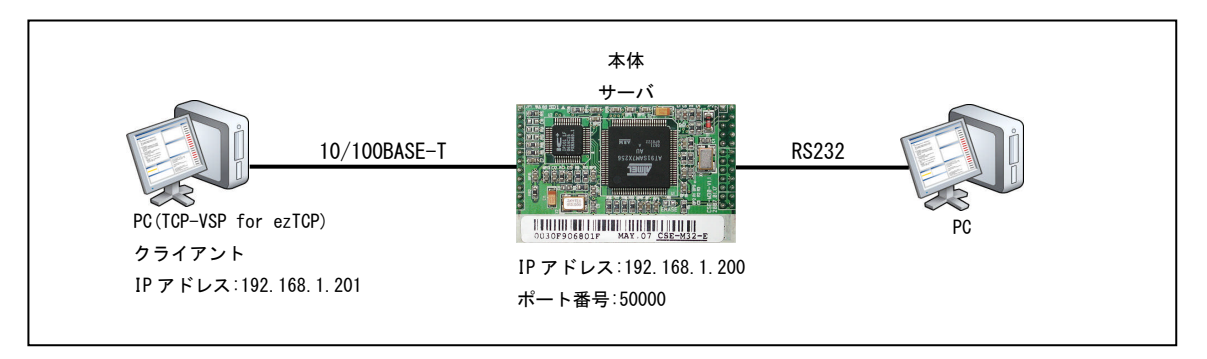

Fig 3.1-1 サーバモードでの動作確認構成

# ① 本体の設定

ezManager を使って本体を次のように設定し、[Write]ボタンを押して本体に書き込んでください。

| Serial       | Port  |
|--------------|-------|
| Baudrate     | 38400 |
| Parity       | NONE  |
| Data Bits    | 8     |
| Stop Bit     | 1     |
| Flow Control | NONE  |

Table 3.1-1 シリアルポートの設定値

| TCP,               | /IP            |
|--------------------|----------------|
| Communication Mode | T2S-TCP Server |
| Local Port         | 50000          |
| Event Byte         | 0              |
| Timeout            | 0              |
| Data Frame         | 0              |

Table 3.1-2 ネットワークの設定値

| aren                        | Network Option Serial | Port                              |   |
|-----------------------------|-----------------------|-----------------------------------|---|
| AC   IP   Serial            | COM1                  |                                   |   |
| TAC Address                 | Serial Port           | TCP/IP                            |   |
| 00   30   13   00   00   11 | Serial Type TTL       | Communication Mode                |   |
| Read                        | RS-232 🗾 🗖            | T2S - TCP Server                  |   |
| Search Results              | Baudrate              | Peer Address Peer Port            |   |
| 00.30.19.08.80.11           | 38400                 | 1 120000                          |   |
|                             | VOUR                  | 50000                             |   |
|                             | Dete Pite             | Rvent Byte                        |   |
|                             | 8 T                   | 0                                 |   |
|                             | Stop Bit              | Timeout                           |   |
|                             | 1 bit 💌               | 10                                |   |
| -                           | Flow Control          | Data Frame                        |   |
| X E                         | NONE                  | Teinet CON Port Control (RFC2217) |   |
|                             | DTR/DSR               | Disable TCP Transmission Del      |   |
| View Comment                | 0                     | Create an ezVSP Port              |   |
|                             |                       |                                   | 1 |

Fig 3.1-2 本体の設定

# ② 本体のステータスを確認

ezManagerの[Status]ボタンを押してステータスの確認をします。

「SSL STATUS」が、「N/A」になっていることを確認してください。

| FIRMWARE VERSION<br>CSE-M32 / 1.2 Pev.H<br>SYSTEM UPTIME<br>0 days / 00:03:22.60<br>IP4 NETWORK INFORMATION<br>Device IP address - 192.168.1.200<br>Subnet mask - 255.255.255.0<br>Gateway - 0.0.0.0<br>Name Server - 0.0.0.0<br>TCP STATE<br>COM1 - LISTEN<br>COM2 - N/A<br>SSL STATUS<br>N/A<br>SERIAL STATUS<br>COM1 sio_rx - 0 , net_tx - 0 , net_rx - 0 , sio_tx - 0<br>COM2 sio_rx - 0 , net_tx - 0 , net_rx - 0 , sio_tx - 0<br>COM2 sio_rx - 0 , net_tx - 0 , net_rx - 0 , sio_tx - 0<br>TCP/IP Connection<br>Name TCP State<br>Com1 LISTEN: 50000<br>tty ESTABLISHED 192.168.1.201:1101<br>Password<br>Password<br>Refresh Every 1 Second. |                                                                                |  |
|----------------------------------------------------------------------------------------------------|--------------------------------------------------------------------------------|--|
| CSE-H32 / 1.2 Rev.H<br>SYSTEM UPTIME<br>0 days / 00:03:22.60<br>IP4 NETWORK INFORMATION<br>Device IP address - 192.168.1.200<br>Subnet mask - 255.255.255.0<br>Gateway - 0.0.0.0<br>Name Server - 0.0.0.0<br>TCP STATE<br>COM1 - LISTEN<br>COM2 - N/A<br>SSL STATUS<br>N/A<br>SERIAL STATUS<br>COM1 sio_rx - 0 , net_tx - 0 , net_rx - 0 , sio_tx - 0<br>COM2 sio_rx - 0 , net_tx - 0 , net_rx - 0 , sio_tx - 0<br>COM2 sio_rx - 0 , net_tx - 0 , net_rx - 0 , sio_tx - 0<br>TCP/IP Connection<br>Name TCP State<br>Coal LISTEN: 50000<br>tty ESTABLISHED 192.168.1.201:1101<br>Password<br>Refresh Every 1 Second.                                 | VERSION                                                                        |  |
| STSTEM UPTIME<br>0 days / 00:03:22.60<br>IP4 NETWORK INFORMATION<br>Device IP address - 192.168.1.200<br>Subnet mask - 255.255.05<br>Gateway - 0.0.0.0<br>Name Server - 0.0.0.0<br>TCP STATE<br>COM1 - LISTEN<br>COM2 - N/A<br>SSL STATUS<br>N/A<br>SSRIAL STATUS<br>COM1 sio_rx - 0 , net_tx - 0 , net_rx - 0 , sio_tx - 0<br>COM2 sio_rx - 0 , net_tx - 0 , net_rx - 0 , sio_tx - 0<br>COM2 sio_rx - 0 , net_tx - 0 , net_rx - 0 , sio_tx - 0<br>TCP/IP Connection<br>Name TCP State<br>com1 LISTEN: 50000<br>tty ESTABLISHED 192.168.1.201:1101<br>Password<br>Password<br>Refresh Every 1 Second.                                               | 2 / 1.2 Rev.H                                                                  |  |
| SYSTEM UPTIME<br>0 days / 00:03:22.60<br>IP4 NETWORK INFORMATION<br>Device IP address - 192.168.1.200<br>Subnet mask - 255.255.0<br>Gateway - 0.0.0.0<br>Name Server - 0.0.0.0<br>TCP STATE<br>COM1 - LISTEN<br>COM2 - N/A<br>SSL STATUS<br>N/A<br>SERIAL STATUS<br>COM1 sio_rx - 0 , net_tx - 0 , net_rx - 0 , sio_tx - 0<br>COM2 sio_rx - 0 , net_tx - 0 , net_rx - 0 , sio_tx - 0<br>COM2 sio_rx - 0 , net_tx - 0 , net_rx - 0 , sio_tx - 0<br>TCP/IP Connection<br>Name TCP State<br>coal LISTEN: 50000<br>tty ESTABLISHED 192.168.1.201:1101<br>Password<br>Password<br>Refresh Every 1 Second.                                                |                                                                                |  |
| <pre>0 days / 00:03:22.60<br/>IP4 NETWORK INFORMATION<br/>Device IP address - 192.168.1.200<br/>Subnet mask - 255.255.255.0<br/>Gateway - 0.0.0.0<br/>Name Server - 0.0.0.0<br/>TCP STATE<br/>COM1 - LISTEN<br/>COM2 - N/A<br/>SSL STATUS<br/>N/A<br/>SERIAL STATUS<br/>COM1 sio_rx - 0 , net_tx - 0 , net_rx - 0 , sio_tx - 0<br/>COM2 sio_rx - 0 , net_tx - 0 , net_rx - 0 , sio_tx - 0<br/>COM2 sio_rx - 0 , net_tx - 0 , net_rx - 0 , sio_tx - 0<br/>TCP/IP Connection<br/>Name TCP State<br/>Com1 LISTEN: 50000<br/>tty ESTABLISHED 192.168.1.201:1101<br/>Password<br/>Refresh Every 1 Second.</pre>                                          | PTIME                                                                          |  |
| <pre>IP4 NETWORK INFORMATION Device IP address - 192.168.1.200 Subnet mask - 255.255.05.0 Gateway - 0.0.0.0 TOP STATE COM1 - LISTEN COM2 - N/A SSL STATUS N/A SERIAL STATUS COM1 sio_rx - 0 , net_tx - 0 , net_rx - 0 , sio_tx - 0 COM2 sio_rx - 0 , net_tx - 0 , net_rx - 0 , sio_tx - 0 COM2 sio_rx - 0 , net_tx - 0 , net_rx - 0 , sio_tx - 0 TCP/IP Connection Name TCP State Com1 LISTEN:50000 tty ESTABLISHED 192.168.1.201:1101 Password Refresh Every 1 Second.</pre>                                                                                                    | / 00:03:22.60                                                                  |  |
| TP4 NETWORK INFORMATION         Device IP address - 192.168.1.200         Subnet mask - 255.255.255.0         Gateway - 0.0.0.0         Name Server - 0.0.0.0         TCP STATE         COM1 - LISTEN         COM2 - N/A         SSL STATUS         N/A         SIRIAL STATUS         COM1 sio_rx - 0 , net_tx - 0 , net_rx - 0 , sio_tx - 0         COM2 sio_rx - 0 , net_tx - 0 , net_rx - 0 , sio_tx - 0         TCP/IP Connection         Name         TCP State         com1         LISTEN: 50000         tty         PSTABLISHED 192.168.1.201:1101         Password         Pasters Bvery 1 Second.                                         |                                                                                |  |
| Device IP address - 192.168.1.200<br>Subnet mask - 255.255.255.0<br>Gateway - 0.0.0.0<br>Name Server - 0.0.0.0<br>TCP STATE<br>COM1 - LISTEN<br>COM2 - N/A<br>SSL STATUS<br>N/A<br>SERIAL STATUS<br>COM1 sio_rx - 0 , net_tx - 0 , net_rx - 0 , sio_tx - 0<br>COM2 sio_rx - 0 , net_tx - 0 , net_rx - 0 , sio_tx - 0<br>COM2 sio_rx - 0 , net_tx - 0 , net_rx - 0 , sio_tx - 0<br>TCP/IP Connection<br>Name TCP State<br>com1 LISTEN: 50000<br>tty ESTABLISHED 192.168.1.201:1101<br>Password<br>Password                                                                                                    | ORK INFORMATION                                                                |  |
| Subnet mask - 255.255.255.0<br>Gateway - 0.0.0.0<br>Name Server - 0.0.0.0<br>TCP STATE<br>COM1 - LISTEN<br>COM2 - N/A<br>SSL STATUS<br>N/A<br>SERIAL STATUS<br>COM1 sio_rx - 0 , net_tx - 0 , net_rx - 0 , sio_tx - 0<br>COM2 sio_rx - 0 , net_tx - 0 , net_rx - 0 , sio_tx - 0<br>TCP/IP Connection<br>Name TCP State<br>Coal LISTEN: 50000<br>tty ESTABLISHED 192.168.1.201:1101<br>Password<br>Password                                                                                                    | IP address - 192.168.1.200                                                     |  |
| Cateway - 0.0.0.0<br>Name Server - 0.0.0.0<br>TCP STATE<br>COM1 - LISTEN<br>COM2 - N/A<br>SSL STATUS<br>N/A<br>SIRIAL STATUS<br>COM1 sio_rx - 0 , net_tx - 0 , net_rx - 0 , sio_tx - 0<br>COM2 sio_rx - 0 , net_tx - 0 , net_rx - 0 , sio_tx - 0<br>TCP/IP Connection<br>Name TCP State<br>Com1 LISTEN: 50000<br>tty ESTABLISHED 192.168.1.201:1101<br>Password<br>Password                                                                                                    | mask - 255.255.255.0                                                           |  |
| Name Server - 0.0.0.0<br>TCP STATE<br>COM1 - LISTEN<br>COM2 - N/A<br>SSL STATUS<br>N/A<br>SERIAL STATUS<br>COM1 sio_rx - 0 , net_tx - 0 , net_rx - 0 , sio_tx - 0<br>COM2 sio_rx - 0 , net_tx - 0 , net_rx - 0 , sio_tx - 0<br>TCP/IP Connection<br>Name TCP State<br>com1 LISTEN: S0000<br>tty ESTABLISHED 192.168.1.201:1101<br>Password<br>Password                                                                                                    | у - 0.0.0.0                                                                    |  |
| TCP STATE<br>COM1 - LISTEN<br>COM2 - N/A<br>SSL STATUS<br>N/A<br>SERIAL STATUS<br>COM1 sio_rx - 0 , net_tx - 0 , net_rx - 0 , sio_tx - 0<br>COM2 sio_rx - 0 , net_tx - 0 , net_rx - 0 , sio_tx - 0<br>TCP/IP Connection<br>Name TCP State<br>Com1 LISTEN: S0000<br>tty ESTABLISHED 192.168.1.201:1101<br>Password<br>Password<br>Refresh Every 1 Second.                                                                                                    | erver - 0.0.0.0                                                                |  |
| COM1 - LISTEN<br>COM2 - N/A<br>SSL STATUS<br>N/A<br>SERIAL STATUS<br>COM1 sio_rx - 0 , net_tx - 0 , net_rx - 0 , sio_tx - 0<br>COM2 sio_rx - 0 , net_tx - 0 , net_rx - 0 , sio_tx - 0<br>TCP/IP Connection<br>Name TCP State<br>Com1 LISTEN: 50000<br>tty ESTABLISHED 192.168.1.201:1101<br>Password<br>Password                                                                                                    | <b>7</b>                                                                       |  |
| COM2 - N/A<br>SSL STATUS<br>N/A<br>SSRIAL STATUS<br>COM1 sio_rx - 0 , net_tx - 0 , net_rx - 0 , sio_tx - 0<br>COM2 sio_rx - 0 , net_tx - 0 , net_rx - 0 , sio_tx - 0<br>TCP/IP Connection<br>Name TCP State<br>com1 LISTEN: 50000<br>tty ESTABLISHED 192.168.1.201:1101<br>Password<br>Refresh Every 1 Second.                                                                                                    | L TOTEN                                                                        |  |
| SSL TATUS<br>N/A<br>SERIAL STATUS<br>COM1 sio_rx - 0 , net_tx - 0 , net_rx - 0 , sio_tx - 0<br>COM2 sio_rx - 0 , net_tx - 0 , net_rx - 0 , sio_tx - 0<br>TCP/IP Connection<br>Name TCP State<br>com1 LISTEN: 50000<br>tty ESTABLISHED 192.168.1.201:1101                                                                                                    | N/A                                                                            |  |
| SSL STATUS<br>N/A<br>SERIAL STATUS<br>COM1 sio_rx - 0 , net_tx - 0 , net_rx - 0 , sio_tx - 0<br>COM2 sio_rx - 0 , net_tx - 0 , net_rx - 0 , sio_tx - 0<br>TCP/IP Connection<br>Name TCP State<br>Com1 LISTEN: 50000<br>tty ESTABLISHED 192.168.1.201:1101                                                                                                    | M/A                                                                            |  |
| N/A<br>SERIAL STATUS<br>COM1 sio_rx - 0 , net_tx - 0 , net_rx - 0 , sio_tx - 0<br>COM2 sio_rx - 0 , net_tx - 0 , net_rx - 0 , sio_tx - 0<br>TCP/IP Connection<br>Name TCP State<br>com1 LISTEN: 50000<br>tty ESTABLISHED 192.168.1.201:1101<br>*assword<br>Pastersh Every 1 Second.                                                                                                    | us                                                                             |  |
| SERIAL STATUS<br>COM1 sio_rx - 0 , net_tx - 0 , net_rx - 0 , sio_tx - 0<br>COM2 sio_rx - 0 , net_tx - 0 , net_rx - 0 , sio_tx - 0<br>TCP/IP Connection<br>Name TCP State<br>com1 LISTEN: 50000<br>tty ESTABLISHED 192.168.1.201:1101<br>assword<br>Refresh Every 1 Second.                                                                                                    |                                                                                |  |
| SERIAL STATUS<br>COM1 sio_rx - 0 , net_tx - 0 , net_rx - 0 , sio_tx - 0<br>COM2 sio_rx - 0 , net_tx - 0 , net_rx - 0 , sio_tx - 0<br>TCP/IP Connection<br>Name TCP State<br>com1 LISTEN: SOUCO<br>tty ESTABLISHED 192.168.1.201:1101<br>assword<br>Refresh Every 1 Second.                                                                                                    |                                                                                |  |
| COM1 sio_rx - 0 , net_tx - 0 , net_rx - 0 , sio_tx - 0<br>COM2 sio_rx - 0 , net_tx - 0 , net_rx - 0 , sio_tx - 0<br>TCP/IP Connection<br>Name TCP State<br>com1 LISTEN: 50000<br>tty ESTABLISHED 192.168.1.201:1101<br>assword<br>Refresh Every 1 Second.                                                                                                    | TATUS                                                                          |  |
| COM2 sio_rx - 0 , net_tx - 0 , net_rx - 0 , sio_tx - 0<br>TCP/IP Connection Name TCP State con1 LISTEN: 50000 tty ESTABLISHED 192.168.1.201:1101 assword Refresh Every 1 Second.                                                                                                    | sio $rx = 0$ , net $tx = 0$ , net $rx = 0$ , sio $tx = 0$                      |  |
| TCP/IP Connection Name TCP State coml LISTEN: 50000 tty ESTABLISHED 192.168.1.201:1101 assword Refresh Every 1 Second.                                                                                                    | siorx - 0, net tx - 0, net rx - 0, siotx - 0                                   |  |
| TCP/IP Connection Name TCP State coml LISTEN: 50000 tty ESTABLISHED 192.168.1.201:1101 assword Refresh Every 1 Second.                                                                                                    | _ , _ , _ , _ , _                                                              |  |
| TCP/IP Connection<br>Name TCP State<br>coml LISTEN: 50000<br>tty ESTABLISHED 192.168.1.201:1101<br>assword<br>Refresh Every 1 Second.                                                                                                    |                                                                                |  |
| TCP/IP Connection Name TCP State coml LISTEN: 50000 tty ESTABLISHED 192.168.1.201:1101 assword Refresh Every 1 Second.                                                                                                    |                                                                                |  |
| TCP/IP Connection Name TCP State Coml LISTEN: 50000 tty ESTABLISHED 192.168.1.201:1101 assword Refresh Every 1 Second.                                                                                                    |                                                                                |  |
| Name TCP State<br>coml LISTEN: 50000<br>tty ESTABLISHED 192.168.1.201:1101<br>assword<br>Refresh Every 1 Second.                                                                                                    |                                                                                |  |
| com1 LISTEN: 50000<br>tty ESTABLISHED 192.168.1.201:1101<br>assword<br>Refresh Every 1 Second.                                                                                                    | onnection                                                                      |  |
| Refresh Every 1 Second.                                                                                                    | Connection                                                                     |  |
| assword Refresh Every 1 Second.                                                                                                    | Connection<br>TCP State<br>LISTEN: 50000                                       |  |
| Password<br>Refresh Every 1 Second.                                                                                                    | Connection<br>TCP State<br>LISTEN: 50000<br>RETABLISHED 192 168 1 201-1101     |  |
| assword<br>Refresh Every 1 Second.                                                                                                    | Connection<br>TCP State<br>LISTEN: 50000<br>ESTABLISHED 192.168.1.201:1101     |  |
| assword<br>Refresh Every 1 Second.                                                                                                    | Connection<br>TCP State<br>LISTEN: 50000<br>ESTABLISHED 192.168.1.201:1101     |  |
| assword Refresh Every 1 Second.                                                                                                    | Connection<br>TCP State<br>LISTEN: 50000<br>ESTABLISHED 192.168.1.201:1101     |  |
| Refresh Every 1 Second.                                                                                                    | Connection<br>TCP State<br>LISTEN: 50000<br>ESTABLISHED 192.168.1.201:1101     |  |
| Refresh Bvery 1 Second.                                                                                                    | Connection<br>TCP State<br>LISTEN: 50000<br>ESTABLISHED 192.168.1.201:1101     |  |
| Refresh Every 1 Second.                                                                                                    | Connection<br>TCP State<br>LISTEN: 50000<br>ESTABLISHED 192.168.1.201:1101     |  |
|                                                                                                    | Connection<br>TCP State<br>LISTEN: 50000<br>ESTABLISHED 192.168.1.201:1101     |  |
|                                                                                                    | Connection<br>TCP State<br>LISTEN: 50000<br>ESTABLISHED 192.168.1.201:1101<br> |  |

Fig 3.1-3 サーバモードで SSL 接続前 Status 画面

仮想 COM ポートの作成

TCP-VSP for ezTCPを起動後、メイン画面にある[VSP Add]ボタンを押して、仮想 COM ポートを作成します。

Fig 3.1-4 TCP-VSP for ezTCP メイン画面

# ④ 作成する仮想 COM ポートの設定

ADD 画面が表示されますので、仮想 COM ポート作成に必要な情報の入力と、[SSL/TLS Enable]のチェックボックスにチェックを入れてください

各項目の詳しい説明は、「TCP-VSP 取扱説明書」をご覧ください。

| Connect           | iion Type —<br>aw Connecti | on Port    |       |   |
|-------------------|----------------------------|------------|-------|---|
| C S               | ecure Conne                | ction Port |       |   |
| 01                | einet                      |            |       |   |
| rues 🟹            | rLS Enable                 | J          |       |   |
| F Keep            | Alive Enable               |            | Port  |   |
| <sup>o</sup> eer: | 192.168.1                  | .200       | 50000 | - |
| _ocal:            | 1                          |            | 0     | _ |
| Conne             | ct Test                    |            |       |   |
|                   |                            |            |       |   |

Fig 3.1-5 仮想 COM ポート設定画面

| VirtualSerialPort | 作成する仮想 COM ポートを選択 |
|-------------------|-------------------|
| Mode              | TCP (Client)      |
| ConnectionType    | RawConnectionPort |
| SSL/TLS Enable    | ON                |
| IP Address        | 192. 168. 1. 200  |
| Port              | 50000             |

Table 3.1-3 仮想 COM ポート設定

[Connect Test]を押し、接続テストを行ってください。

この時の結果表示が、「Fig 3.1-6 接続テスト」のようになれば、SSL 通信での Connect Test に成功です。 失敗した場合には、アイコン及び表示文字が赤くなります。

| Conn                                 | ect Test      |   |        |    |
|--------------------------------------|---------------|---|--------|----|
| Sock                                 | et Test Start | - |        |    |
| Socket Create                        |               |   |        |    |
| Socket Connect (192.168.1.200:50000) |               |   |        |    |
| SSL Success(TLSv1)                   |               |   |        |    |
| Sock                                 | et Test End   | · |        |    |
|                                      |               |   |        |    |
|                                      |               |   |        | -1 |
|                                      | ок            |   | CANCEL | ·  |
|                                      |               |   |        |    |

Fig 3.1-6 接続テスト

Connect Test が成功したら[OK]ボタンを押して、[VSP Add]を閉じます。

# 仮想 COM ポートの処理を開始

メイン画面にある仮想 COM ポートのチェックボックスが、チェックされていることを確認し、[Start]ボタンを押してくだ さい。

仮想 COM ポートの処理が開始されます。

| VSP  | Create    | Mode   | Peer       |           | Local | Connection  | BaudRate | Data   | Parity | Stop |
|------|-----------|--------|------------|-----------|-------|-------------|----------|--------|--------|------|
| COM5 | 💿 Created | Client | 192.168.1. | 200:50000 |       | Not Connect |          |        |        |      |
|      |           |        |            |           |       |             |          |        |        |      |
|      |           |        |            |           |       |             |          |        |        |      |
|      |           |        |            |           |       |             |          |        |        |      |
|      |           |        |            |           |       |             |          |        |        |      |
|      |           |        |            |           |       |             |          |        |        |      |
|      |           |        |            |           |       |             |          |        |        |      |
|      |           |        |            |           |       |             |          |        |        |      |
| _    |           |        |            | VSP Add   | 1     | VSP Config  | VSP      | Delete | 1      |      |

Fig 3.1-7 仮想 COM ポート処理開始

# ⑥ 本体の COM ポートと接続した PC と仮想 COM ポートを作成した PC の通信条件を設定

各々のパソコン上で Windows 付属のハイパーターミナルを起動し、通信条件を設定します。 通信条件を下表に示します。

なお、WindowsVistaにはハイパーターミナルが付属されておりませんので別途ターミナルソフトをご用意ください。

|         | PC(TCP-VSP for ezTCP) | 本体のCOMポートと接続<br>した PC |
|---------|-----------------------|-----------------------|
| ビット/秒   | 38400                 | 38400                 |
| データビット  | 8                     | 8                     |
| パリティ    | なし                    | なし                    |
| ストップビット | 1                     | 1                     |
| フロー制御   | なし                    | なし                    |

Table 3.1-4 ポートの設定

# ⑦ TCP 接続の確認

SSL機能を使用して TCP 接続していることを確認します。

ezManagerの[Status]ボタンを押して、TCP STATEと SSL STATUS が下記の画面のようになっていることをご確認ください。 TOD CATE : COM1 - ESTABLISHED

| TCP | SATE |  |  |
|-----|------|--|--|
|     |      |  |  |

| SSL STATUS | :State - 7 |  |
|------------|------------|--|

: Cipher - RSA\_AES\_256\_CBC\_SHA

| Status                                                      |   |
|-------------------------------------------------------------|---|
| Status                                                      |   |
| FIRMWARE VERSION                                            |   |
| CSE-M32 / 1.2 Rev.H                                         |   |
| SYSTEM UPTIME                                               |   |
| 0 days / 00:08:52.60                                        |   |
| IP4 NETWORK INFORMATION                                     |   |
| Device IP address - 192.168.1.200                           |   |
| Subnet mask - 255.255.255.0                                 |   |
| Gateway - 0.0.0.0                                           |   |
| Name Server - 0.0.0.0                                       |   |
| TCD STATE                                                   |   |
| COM1 - ESTABLISHED                                          |   |
| COM2 - N/A                                                  |   |
|                                                             |   |
| SSL STATUS                                                  |   |
| State - 7                                                   |   |
| Cipher - RSA_AES_256_CBC_SHA                                |   |
| CONTAL CRATIC                                               |   |
| COM1  sign ry = 0  net ty = 1648  net ry = 637  sign ry = 0 |   |
| COM2 sig rx = 0 met tx = 0 met rx = 0 sig tx = 0            |   |
| come sto_in o, mo_on o, meo_in o, sto_on o                  |   |
|                                                             |   |
|                                                             | 7 |

Fig 3.1-8 サーバモードで SSL 接続後 Status 画面

⑧ データ通信の確認

データ通信を行ってください。

| CP - ハイパーターミナル     ロン       ファイル(E) 編集(E) 表示(V) 通信(C) 転送(D)       ヘルプ(E) | そてP-VSP - ハイパーターミナル         」□×           ファイル(E) 編集(E) 表示(M) 通信(C) 転送(D)           ヘルプ(E)           □ (2) (2) (2) (2) (2) (2) (2) (2) (2) (2) |
|--------------------------------------------------------------------------|----------------------------------------------------------------------------------------------------|
| TCP-VSP                                                                  | ezTCP                                                                                                    |
| ▲<br>接続 0:08:04 自動検出 38400 8-N-1                                         | ▲<br>接続 0:05:04 自動検出 38400 8-N-1                                                                                                    |

上の画像は、仮想 COM ポート側から本体側に文字データ「TCP-VSP」を送信し、本体側から仮想 COM ポート側に文字 データ「ezTCP」を送信した時の画像です。

# 3. 2 クライアントモードでの動作確認

本体をクライアントモード(COD)で動作させ、SSL に対応したサーバに接続し通信が行えるか確認してください。 それぞれの機器の接続は下図のように構成します。

なお、クライアントモードでの動作確認を行う場合は、SSL に対応したサーバを用意していただく必要があります。

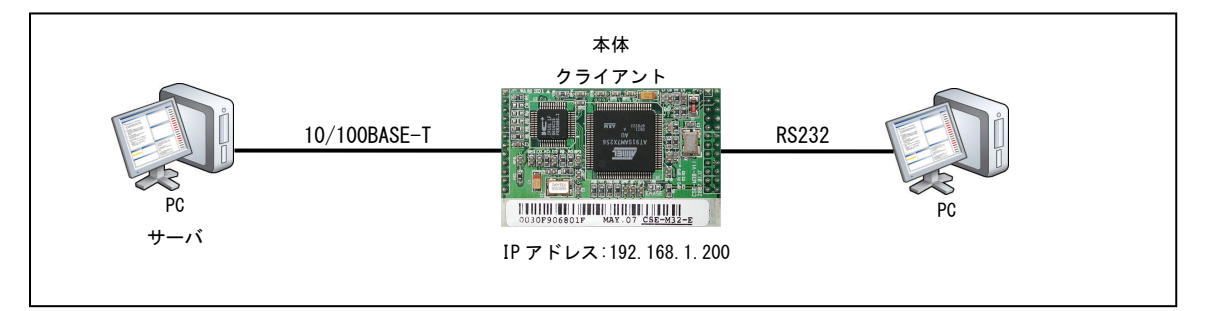

Fig 3.2-1 クライアントモードでの動作確認構成

# ① 本体の設定

ezManager を使って本体を次のように設定し、[Write]ボタンを押して本体に書き込んでください。

| Serial Port  |       |  |
|--------------|-------|--|
| Baudrate     | 38400 |  |
| Parity       | NONE  |  |
| Data Bits    | 8     |  |
| Stop Bit     | 1     |  |
| Flow Control | NONE  |  |

Table 3.2-1 シリアルポートの設定値

| TCP/IP             |                  |  |
|--------------------|------------------|--|
| Communication Mode | COD-TCP Client   |  |
| Peer Address       | 用意したサーバの IP アドレス |  |
| Peer Port          | 用意したサーバのポート番号    |  |
| Event Byte         | 0                |  |
| Timeout            | 0                |  |
| Data Frame         | 0                |  |

Table 3.2-2 ネットワークの設定値

| AC IP Serial            |                 | 1                                 |  |
|-------------------------|-----------------|-----------------------------------|--|
|                         | COMI            |                                   |  |
| 00 20 fg 06 20 lf       | Serial Port     | TCP/IP                            |  |
| 100 100 119 100 100 111 | Serial Type TTL | Communication Mode                |  |
| Read                    | RS-232 🗾 🗖      | COD - TCP Client                  |  |
| Search Results          | Baudrate        | Peer Address Peer Port            |  |
| 00:30:f9:06:80:1f       | 38400 💌         | 192.168.1.201 51000               |  |
|                         | Parity          | Local Port                        |  |
|                         | NONE            | 50000                             |  |
|                         | Data Bits       | Event Byte                        |  |
|                         | 8               | 10                                |  |
|                         | Stop Bit        | Timeout                           |  |
|                         | 1 bit 💌         | 10.                               |  |
| -                       | Flow Control    | Data Frame                        |  |
|                         | NONE            | Telnet CON Port Control (RFC2217) |  |
|                         | DTR/DSR         | Disable TCP Transmission Del      |  |
|                         | TX Interval     | Create an ezVSP Port              |  |

Fig 3.2-2 本体の設定

# ② 本体のステータスを確認

ezManagerの[Status]ボタンを押してステータスの確認をします。

「SSL STATUS」が、「N/A」になっていることを確認してください。

| Status                                                 |   |
|--------------------------------------------------------|---|
| FIRMWARE VERSION                                       | A |
| CSE-M32 / 1.2 Rev.H                                    |   |
| SYSTEM UPTIME                                          |   |
| 0 days / 00:00:06.30                                   |   |
| IP4 NETWORK INFORMATION                                |   |
| Device IP address - 192.168.1.200                      |   |
| Subnet mask - 255.255.255.0                            |   |
| Gateway - 0.0.0.0                                      |   |
| Name Server - 0.0.0.0                                  |   |
| TCP STATE                                              |   |
| COM1 - CLOSED                                          |   |
| COM2 - N/A                                             |   |
| SSL STATUS                                             |   |
| N/A                                                    |   |
| SERIAL STATUS                                          |   |
| COM1 sio_rx - 0 , net_tx - 0 , net_rx - 0 , sio_tx - 0 |   |
| COM2 sio_rx - 0 , net_tx - 0 , net_rx - 0 , sio_tx - 0 |   |
|                                                        |   |
|                                                        |   |
|                                                        | 7 |

Fig 3.2-3 クライアントモードで SSL 接続前 Status 画面

# ③ サーバに接続

サーバへ SSL を使用して TCP 接続していることを確認します。

ezManager の[Status]ボタンを押して、TCP STATE と SSL STATUS が下記の画面のようになっていることをご確認ください。 TCP SATE : ESTABLISHED

SSL STATUS 項目 : State - 7

: Cipher - RSA\_AES\_256\_CBC\_SHA

| FIRMWARE VERSION                                           |  |
|------------------------------------------------------------|--|
| CSE-M32 / 1.2 Rev.H                                        |  |
| SYSTEM UPTIME                                              |  |
| 0 days / 00:30:12.40                                       |  |
| IP4 NETWORK INFORMATION                                    |  |
| Device IP address - 192.168.1.200                          |  |
| Subnet mask - 255.255.255.0                                |  |
| Gateway - 0.0.0.0                                          |  |
| Name Server - 0.0.0.0                                      |  |
| TCD STATE                                                  |  |
| COMI - ESTABLISHED                                         |  |
| COM2 - N/A                                                 |  |
|                                                            |  |
| SSL STATUS                                                 |  |
| State - 7                                                  |  |
| Cipher - RSA_AES_256_CBC_SHA                               |  |
| SERIAL STATUS                                              |  |
| COM1 sio rx - 0 , net tx - 260 , net rx - 671 , sio tx - 0 |  |
|                                                            |  |

# Fig 3.2-4 クライアントモードで SSL 接続後 Status 画面

### ④ データ通信の確認

SSLが機能している状態で正常にデータ通信が行えるか確認してください。

# 「TCP-VSP for ezTCP」の著作権およびサポートについて

- ・本製品に含まれる「TCP-VSP for ezTCP」(以下、本ソフトウェア)の著作権はアルファプロジェクトが保有しています。
   本ソフトウェアを無断で譲渡、転売、2次配布することは一切禁止いたします。
- ・当社は本ソフトウェアに関し、海外での保守サービス及び技術サポート等はおこなっておりません。
- ・本ソフトウェアの運用の結果、万が一損害が発生しても、弊社では一切責任を負いませんのでご了承ください。

# 「ezManager」の著作権およびサポートについて

- ・本製品に含まれる「ezManeger」(以下、本ソフトウェア)の著作権はSollaeSystems社が保有しています。
- 本ソフトウェアを無断で譲渡、転売、2次配布することは一切禁止いたします。
- ・当社は本ソフトウェアに関し、海外での保守サービス及び技術サポート等はおこなっておりません。
- ・本ソフトウェアの運用の結果、万が一損害が発生しても、弊社では一切責任を負いませんのでご了承ください。

# ご注意

- ・本文書の著作権は(株)アルファプロジェクトが保有します。
- 本文書の内容を無断で転載することは一切禁止します。
- ・本文書に記載された回路図およびサンプルプログラム等の著作権は(株)アルファプロジェクトが保有しますが、お客様のアプリケーションで使用される場合には、ご自由にご利用いただけます。
- 本文書の内容は、将来予告なしに変更されることがあります。
- ・本文書に記載されている内容、およびサンプルプログラムについての質問等のサポートは一切受け付けておりませんのでご了承ください。
- ・本文書の内容については、万全を期して作成しましたが、万一不審な点、誤りなどお気付きの点がありましたら弊社までご連絡下さい。
- ・本文書の内容およびサンプルプログラムに基づき、アプリケーションを運用した結果、万一損害が発生しても、弊社では一切責任を負いませんのでご了承下さい。

# 商標について

- ・Windows®の正式名称は Microsoft®Windows®Operating System です。
- ・Microsoft、Windows は、米国 Microsoft Corporation.の米国およびその他の国における商標または登録商標です。
- ・Windows®Vista、Windows®XP、Windows®2000 Professional は、米国 Microsoft Corporation.の商品名称です。

本文書では下記のように省略して記載している場合がございます。ご了承下さい。 Windows®Vista は Windows Vista もしくは WinVista

Windows®XPは Windows XPもしくはWinXP

Windows®2000 Professional は Windows 2000 もしくは Win2000

・その他の会社名、製品名は、各社の登録商標または商標です。

# ALPHA PROJECT Co.,LTD.

株式会社アルファプロジェクト 〒431-3114 静岡県浜松市東区積志町 834 http://www.apnet.co.jp E-MAIL: query@apnet.co.jp